# Manheim, OVE - Add Rep to a National Account, Create Username and Password

Information

| Article Number  | 000005796                                                                                                    |  |  |  |
|-----------------|----------------------------------------------------------------------------------------------------|--|--|--|
| Article Type    | Procedure                                                                                                    |  |  |  |
| Title           | Manheim, OVE - Add Rep to a National Account, Create Username and Password                                                                                                    |  |  |  |
| Purpose & Scope | Guide to creating a username and password for National Account Reps and to adding Reps to a National Account. Also, the procedure for changing an address on a National Account.                                                                                                    |  |  |  |
| Procedure       | <b>Only</b> Auction employees and NCSS team members (National Client Sales<br>Support - i.e. National Account Sales Reps) <b>can request</b> to add a<br>Representative to a National Account. Only the individuals aforementioned can<br>request to provide National Account Representatives with <b>Post-Sale</b><br><b>Management</b> access and with <b>Admin</b> rights on the Manheim website. If a<br>National Account Rep calls requesting to be added to an account, Client Care<br>should refer them to either the Commercial Accounts Department at the<br>facilitating auction or to their NCSS Rep. |  |  |  |
|                 | The <b>name of the NCSS Rep</b> can be found on the <b>Client Detail page</b> in Salesforce. To access the page, click on the National account name from within your case. To the right of the Client Detail page, look for the <b>Client Owner</b> and, if necessary, <b>Client Owner Manager.</b> (The manager may be contacted if the client has had difficulty getting in touch with the NCSS Rep).                                                                                                    |  |  |  |
|                 | Client Owner                                                                                                    |  |  |  |

|        | Client Owner                  | <u> Kara Smith</u> |
|--------|-------------------------------|--------------------|
|        | <b>Client Owner Territory</b> | MCmRR05            |
|        | Market Name                   | Mid Atlantic       |
| ~~~~   | Region                        | East               |
| $\sim$ | Client Owner Manager          | Lot Swarns         |
|        |                               |                    |

**Contact information** for the individuals will be found by entering the person's name in **Outlook** and clicking on the name. A box will appear that contains their email address and telephone number.

<u>Note</u>: Coordinators <u>must not</u> merge a contact with a 5 MIL number to a 4 MIL record. The system does not allow the addition of a contact with an Auction Access ID to a national account. The settings for national

# accounts and dealers' buying accounts are different and merging the records prevents the user from accessing certain account settings.

Before creating a new contact record, CCRs should search for the individual by email address, phone number, or first and last name in Salesforce to ensure there isn't an existing one. Follow the steps below to create a new master contact record for **National Account** Reps who do not already have one\*:

- 1. Go to Outlook.
- 2. Click New E-mail.
- 3. Click on **To**.
- 4. Type the caller's **Last Name**, a comma then their **First Name**. (*Example: Smith, John*)
- 5. Once they are located, verify that they have an active role assigned.
- 6. Go to the Salesforce **Contacts** tab once the caller is verified.
- 7. Click New Contact.
- 8. Make sure Master Manual is selected.
- 9. Click Continue.
- 10. Fill all required fields, i.e.:
  - A. First Name.
  - B. Last Name.
  - c. Email address.
  - D. Phone number
  - E. Address
  - F. Type the National Account number in the Client Name field.
- 11. National Account must be selected as the Online Role under Roles & Admin Access. "Other" must be selected as the Role under Roles & Admin Access.
- 12. Click the Search icon.
- 13. Click the **National Account Name**.
- 14. Click **Save** at the bottom or top of the page.
- 15. On the profile page, scroll down to the **Contact Username** field.
- 16. Click New Contact Username.
- 17. Enter the username and password in the appropriate fields\*\*.
- 18. Click Save.
- 19. Hover over the Rep's first and last name to the right of the Master Contact field. Click **View** to go back to the profile page.
- 20. Scroll down to the Associated Customer field and click **Associate Customer**.
- 21. Type the National Account Number in the Client Name field.
- 22. Click the **Search** icon.
- 23. Click the National Account Name.
- 24. Click Save\*\*\*.

**IMPORTANT NOTE:** When creating a user name and password for a National account, an **address must be added** as part of the record creation process. (See letter "E" in the list above). If that field is left blank on the **Master Manual** record, the user will not be able to log in to Manheim and or OVE with the credentials created. **OVE.com looks for an address** associated with the contact record. If it does not see one, it is unable to associate the contact to the account.

| Sada<br>Foot N<br>Kada<br>Nada<br>Chen N                    | ienNone *<br>Rosă<br>Vazquez<br>me<br>UCF/VROOM %             | 1 2 3                  | Contract Review Type<br>4<br>Validate Contract Type<br>Last Prices Validate Contract<br>5<br>Emili<br>Validate Contract Email | Master Manual<br>(855) 524-1300<br>rosa. vasquez@vroom.com |
|-------------------------------------------------------------|---------------------------------------------------------------|------------------------|----------------------------------------------------------------------------------------------------|------------------------------------------------------------|
| Set Contact<br>Contact Airs Ro<br>Deplicate Contact Ro<br>A | lert 📄<br>son 📃<br>ion –None 🔻                                |                        | Las Ensai Yulianised Date<br>Mobile<br>Fax<br>Online Gill Rome<br>Codine Phane                                                |                                                            |
| Oter 1<br>Oter<br>Oter Editor<br>Oter 2 Oter 2 Oter 2       | 2015 W INTERSTATE 20   GRAND PRAIRIE   TX   75052   thy   USA | 6<br>7<br>8<br>9<br>10 |                                                                                                    |                                                            |

## **Existing profiles**

\*If a National Account Rep who has an **existing profile** needs to be added to a **new account**, the same verification process in **Steps 1-5** applies. Client Care would not need to create a new contact in Salesforce.

- 1. Search for the caller by **Email Address** or **Phone Number** in Salesforce.
- 2. Click on the caller's name labeled Master Contact.
- 3. Scroll down to the Associated Customers field.
- 4. Click Associate Customer.
- 5. Type the National Account Number in the Client Name field.
- 6. Click the **Search** icon.
- 7. Click the National Account Name.
- 8. Click **Save**\*\*\* to add the account.

Setting permissions for an individual affiliated with a National Account It is important to remember that individuals affiliated with a National Account can receive Admin privileges for G2G Permissions, but do not receive Admin privileges for Financial. This is because an individual associated with a National Account is not making payments for the account. Under Roles and Administrative Access, the Online Role will be National Account. The individual should also be given access to Manheim.com, OVE.com, Simulcast Everywhere, and Client Reporting.

If no online role has been set, you will get an error message stating, **"Online Role must be assigned on the related Master Contact and Master Manual records prior to creating a username."** If the online role is not set for a National Account, Salesforce will not allow you to continue to add a username until the online role has been set.

#### \*\*Guidelines:

- 1. Usernames and Passwords must be between **4 and 30 characters** each with no space.
- 2. Usernames are **not** case sensitive.
- 3. Usernames cannot be an email address.
- 4. Passwords are case-sensitive.
- 5. Usernames and passwords **cannot** be the same.
- 6. Username and password values such as password, qwerty... **should not be used**.
- 7. Usernames and passwords **should not contain** a period (.) or any other special characters like **!@#\$%^&\*\_-**.

associate a Rep with a National Account, they should <u>send an email</u> to the NCSS team at <u>NCSSAccountManager@Manheim.com</u> and request to have them added with the following information:

- The Subject line for <u>emails</u> sent to NCSS must be as follows: Need to Add Representative to National Account 4Mil (or number assigned) and Name.
- 2. Rep's First and Last Name.
- 3. Rep's Phone Number.
- 4. Rep's Email Address.

The caller can be copied on the email since they are a Manheim employee.

### Comments NOTES:

To change an address on a National Account, the case must be escalated to Tier 2, who will send the change to "OVC" via a SNOW Ticket. The change request must be accompanied by a completed W-9 form or it will <u>not</u> be processed.

If a representative needs to **remote sell for several different accounts**, the request can be **escalated to Tier 2**. The authorization will be processed via a **bulk request to the Salesforce Team**.

Additional Comments

**System Information** 

- Last Modified Date 9/16/2019 3:27 PM
- Last Modified By Christine Carrizales
  - Created By Amina Niang
  - Created Date 9/16/2019 2:58 PM

Vicki Article Number

Vicki Date